## ADD YOUR GMAIL ACCOUNT TO THE APPS MENU AND THE TASKBAR

- 1. Open Edge from the Taskbar.
- 2. From within the address bar, type *gmail.com*.
  - a. If you already have a gmail account type its address here.
- 3. Sign-in with your username and password.
- 4. If you do not have a gmail account, click *create an account*.
- 5. Click on the three dots that appear in the upper right corner of the screen.
- 6. Select Apps.
- 7. Select the "Install this site as an app" option, name the app, then click install.
- 8. The site opens in a separate window. To manage sites installed as apps, go back to the setting for Apps and select the Manage apps options: pin to taskbar, pin to start, create desktop, and autostart.
- 9. The gmail icon will now appear in the designated locations that you chose.